## PRODUCT OVERVIEW

# PARTS AND ACCESSORIES

#### Parts

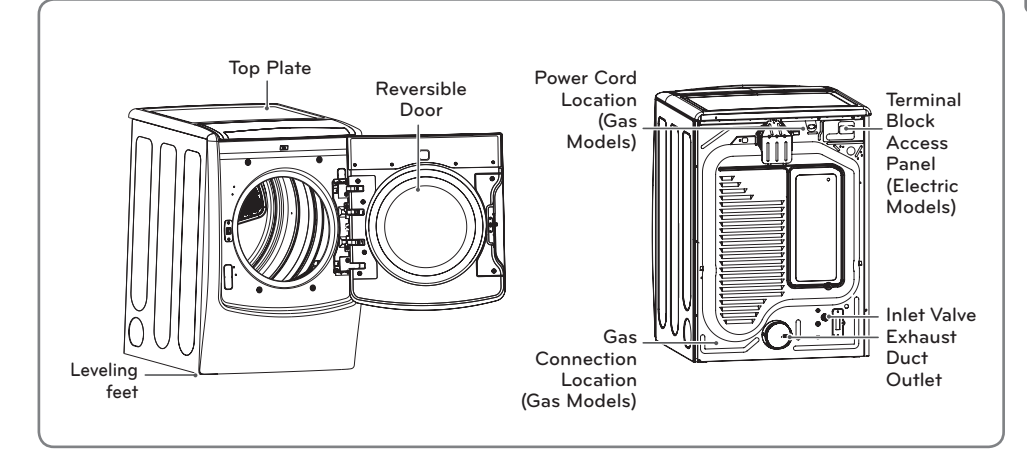

### Accessories

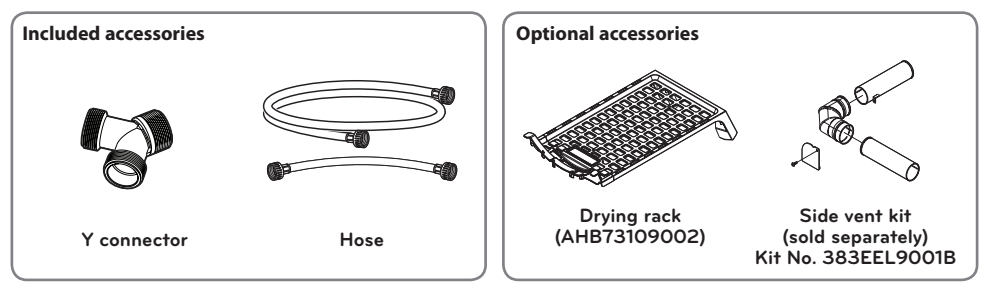

## 

- Visit www.lg.com to purchase accessories.
- Contact LG Customer Service at 1-800-243-0000 (1-888-542-2623 in Canada) if any accessories are missing.
- For your safety and for extended product life, use only authorized components. The manufacturer is not responsible for product malfunction or accidents caused by the use of separately purchased unauthorized components or parts.
- The images in this manual may be different from the actual components and accessories, which are subject to change by the manufacturer without prior notice for product improvement purposes.

#### **Control Panel Features**

Following are instructions for starting and using your new dryer. Please refer to specific sections of this manual for more detailed information.

AWARNING : To reduce the risk of fire, electric shock, or injury to persons, read this entire manual, including the Important Safety Instructions, before operating this dryer.

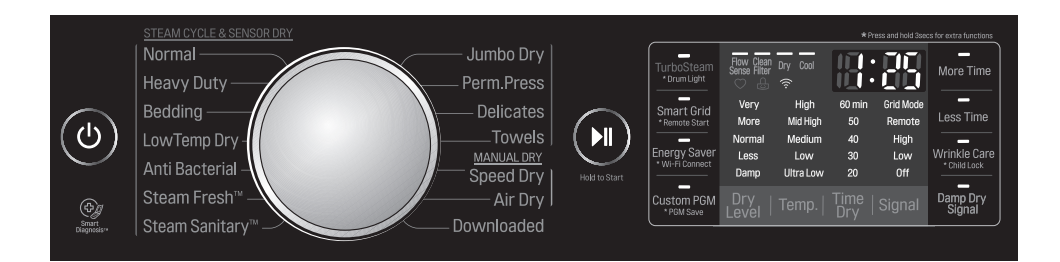

#### Operation

| Button                                                                                                    | Description                                                                                                    |  |  |
|----------------------------------------------------------------------------------------------------|----------------------------------------------------------------------------------------------------|--|--|
|                                                                                                    | POWER ON/OFF BUTTON<br>- Press to turn the dryer ON. To turn the dryer off, Press and hold more than 0.4<br>seconds.<br>NOTE : Pressing the ON/OFF button during a cycle will cancel that cycle and any<br>load settings will be lost.                                                                                                    |  |  |
| Steam Presh                                                                                                    | <b>CYCLE SELECTOR KNOB</b><br>- Turn this knob to select the desired cycle. Once the desired cycle has been<br>selected, the standard presets will be shown in the display. On MANUAL DRY<br>cycles, these settings can be adjusted using the cycle modifier buttons anytime<br>before starting the cycle.                                             |  |  |
|                                                                                                    | START/PAUSE BUTTON<br>- Press this button more than 0.5 seconds hold to start the selected cycle. If the<br>dryer is running, use this button to pause the cycle without losing the current<br>settings.<br>NOTE : If you do not press the Start/Pause button to resume a cycle within four<br>minutes, the dryer turns off automatically.             |  |  |
| Less Time                                                                                                    | MORE TIME/LESS TIME BUTTONS<br>- To adjust the drying time, use these buttons with MANUAL DRY, TIME DRY, and<br>STEAM FRESH <sup>TM</sup> cycles, as well as the REDUCE STATIC and EASY IRON options. Press<br>the MORE TIME button to increase the selected manual cycle time by a minute;<br>press LESS TIME to decrease the cycle time by a minute. |  |  |
| Dry<br>Level   Temp.   Time   Signal                                                                                                    | CYCLE MODIFIER BUTTONS<br>- Use these buttons to modify the default cycle settings for the selected cycle. The<br>current settings are shown in the display. Press the button for that option to view<br>and select other settings.                                                                                                    |  |  |
| Tur and the second second seco | OPTION BUTTONS<br>- The OPTION buttons allow you to select additional cycle options. Certain buttons<br>marked with an asterisk also allow you to activate special functions by pressing<br>and holding the button for 3 seconds.                                                                                                    |  |  |
| Steam Fresh™<br>Steam San <u>itarv™</u>                                                                                                    | STEAM FUNCTIONS<br>- LG's steam technology injects fabrics with a swirling jet of hot steam to refresh<br>clothes, reduce static, and make ironing easier. Simply select the Steam Fresh <sup>™</sup><br>cycle, or you can add a steam option to selected cycles.                                                                                      |  |  |

### Display

The display shows the settings, estimated time remaining, options, and status messages for your dryer. When the dryer is turned on, the light in the display will illuminate.

AWARNING : To reduce the risk of fire, electric shock, or injury to persons, read this entire manual, including the Important Safety Instructions, before operating this dryer.

|                                                               |                                        |                                   | * Pn                           | ess and hold 3se                          | cs for extra functions    |
|---------------------------------------------------------------|----------------------------------------|-----------------------------------|--------------------------------|-------------------------------------------|---------------------------|
| TurboSteam<br>* Drum Light                                    | Flow Clean<br>Sense Filter             | Dry Cool                          |                                |                                           | More Time                 |
| Smart Grid<br>*Remote Start<br>Energy Saver<br>*Wi-Fi Connect | Very<br>More<br>Normal<br>Less<br>Damp | High<br>Mid High<br>Medium<br>Low | 60 min<br>50<br>40<br>30<br>20 | Grid Mode<br>Remote<br>High<br>Low<br>Off | Less Time<br>Wrinkle Care |
| Custom PGM<br>* PGM Save                                      | Dry<br>Level                           | Temp.                             | Time  <br>Dry                  | Signal                                    | Damp Dry<br>Signal        |

| Display and Icons        | Description                                                                                                    |
|--------------------------|----------------------------------------------------------------------------------------------------|
| 13:85                    | ESTIMATED TIME REMAINING<br>- When the Hold to Start button is pressed, the dryer will display the estimated<br>(SENSOR DRY) or set time (TIME DRY) remaining, and begin tumbling.<br>NOTE : The cycle time on SENSOR DRY cycles may fluctuate as the dryer<br>recalculates drying time for optimal results |
| Clean<br>Filter Dry Cool | CYCLE COMPLETION INDICATOR WITH CHECK FILTER REMINDER<br>- This portion of the display shows which stage of the drying cycle is currently<br>underway (CLEAN FILTER, DRY, or COOL).                                                                                                    |
|                          | CHILD LOCK INDICATOR<br>- When CHILD LOCK is set, the CHILD LOCK indicator will appear and all buttons are<br>disabled except the POWER button. This prevents children from changing settings<br>while the dryer is operating                                                                               |
| Clean<br>Filter          | <b>CLEAN FILTER REMINDER</b><br>- The display will show CLEAN FILTER when the dryer is turned on as a reminder to clean the lint filter. It turns off when the Hold to Start button is pressed.                                                                                                    |
| $\bigcirc$               | <b>CUSTOM PROGRAM</b><br>- If you have a special combination of settings that you use frequently, you can<br>save these settings as a CUSTOM PROGRAM.                                                                                                    |
| Flow<br>Sense            | FLOW SENSE™ DUCT BLOCKAGE SENSING SYSTEM INDICATOR<br>- The FLOW SENSE™ duct blockage sensing system detects and alerts you to<br>blockages in the ductwork that reduce exhaust flow from the dryer. This improves<br>operating efficiency and helps minimize service calls, saving you money.              |
| (((·                     | WI-FI CONNECTION INDICATOR<br>- When the appliance is connected to the internet through a home Wi-Fi network,<br>this indicator appears.                                                                                                    |